## Guide pour vérifier la version du firmware

## <u>Étape 1</u>

Vérifier la version du firmware via Paramètres -> À propos du téléphone -> Version -> Numéro de build

La version doit être RMX2191\_11.C.13

RMX2191 correspond au nom du modèle, 11 est fixe, C correspond à la version principale et 13 à la sous-version.

# Étape 2

Si la version principale est D, E ou toute autre lettre après C alors le firmware inclut le correctif DAS.

Si la version principale est C et que la sous-version est 13 ou plus, le firmware inclut le correctif DAS.

### Guide de mise à jour de la version du firmware

#### Méthodes 1

Accédez à Internet et sélectionnez Paramètres -> Mise à jour du logiciel et mettez à jour la dernière version.

### Méthodes 2

Accédez à internet, une notification de mise à jour du firmware sera reçue. Installez la mise à jour en suivant les indications.